# การเตรียมการของผู้มีอำนาจผูกพันของกิจการ

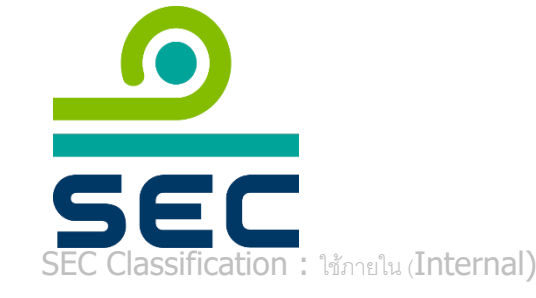

20 กันยายน 2565

### การเตรียมการของผู้มีอำนาจผูกพันของกิจการ

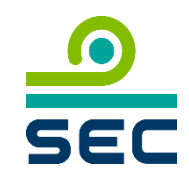

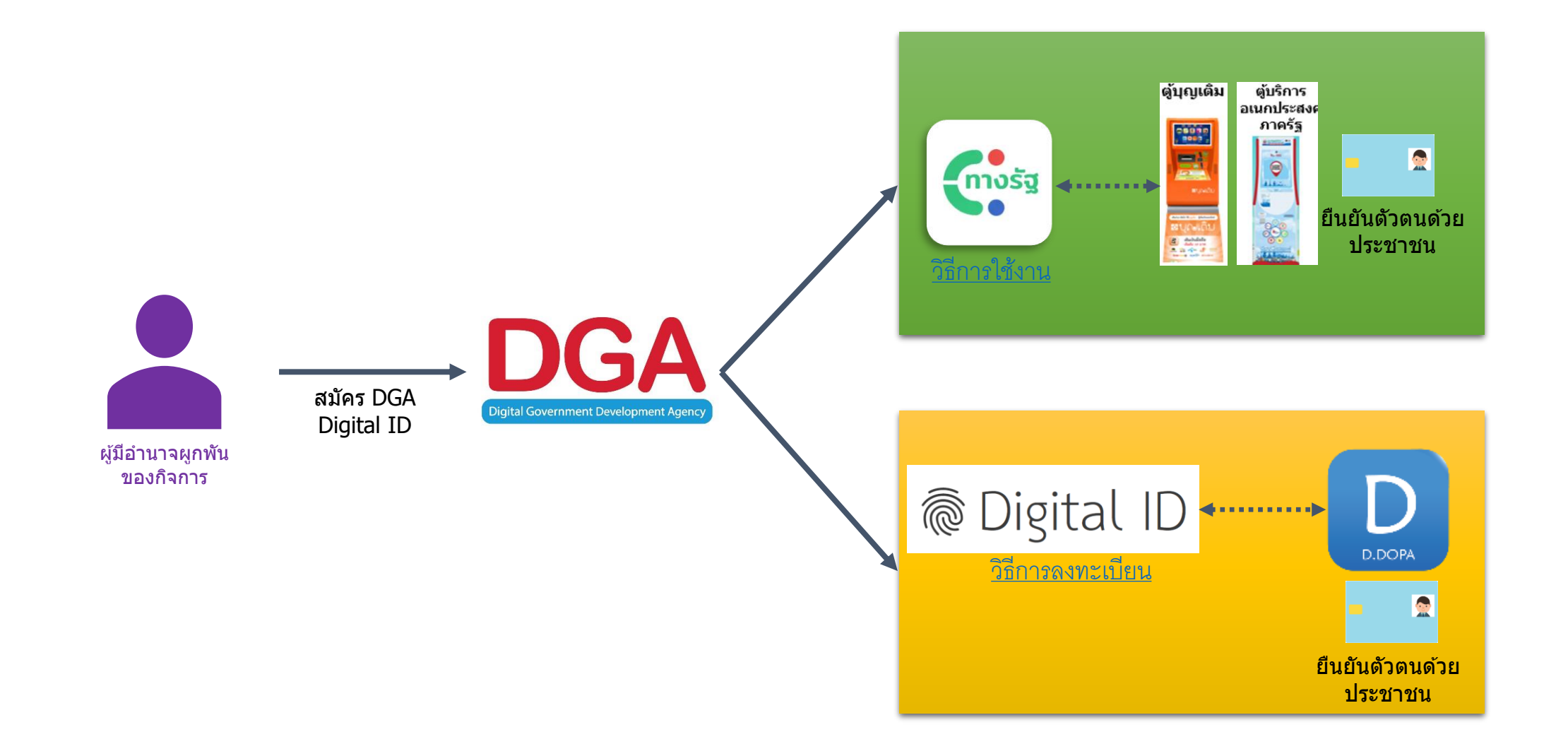

#### การลงทะเบียนผ่าน Application ทางรัฐ

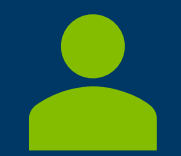

SEC Classification : ใช้ภายใน (Internal)

### ลงทะเบียนด้วย Application ทางรัฐ

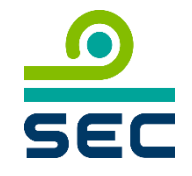

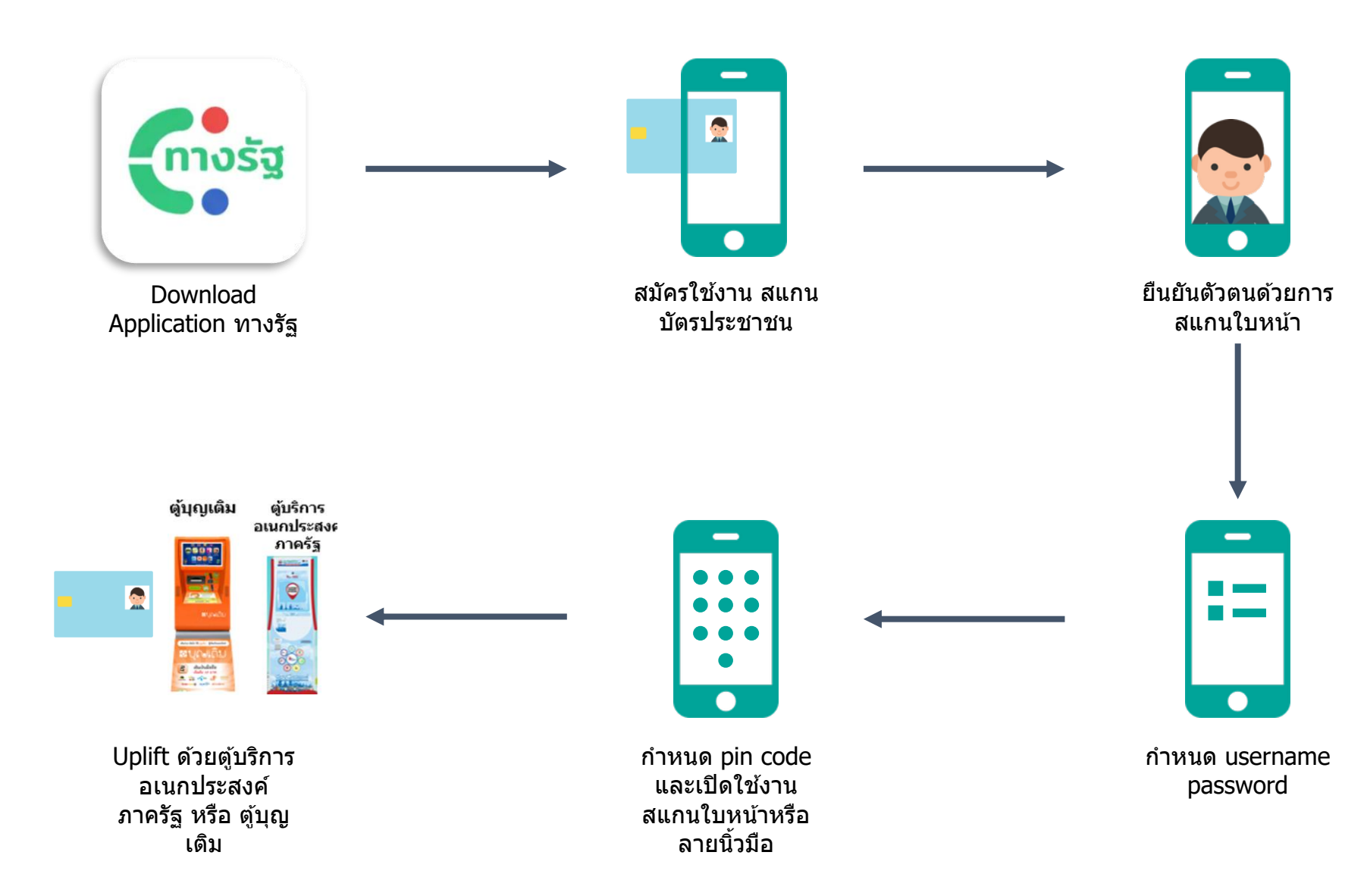

# การพิสูจน์และยืนยันตัวตนที่ตู้บริการอเนกประสงค์ภาครัฐ

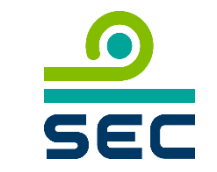

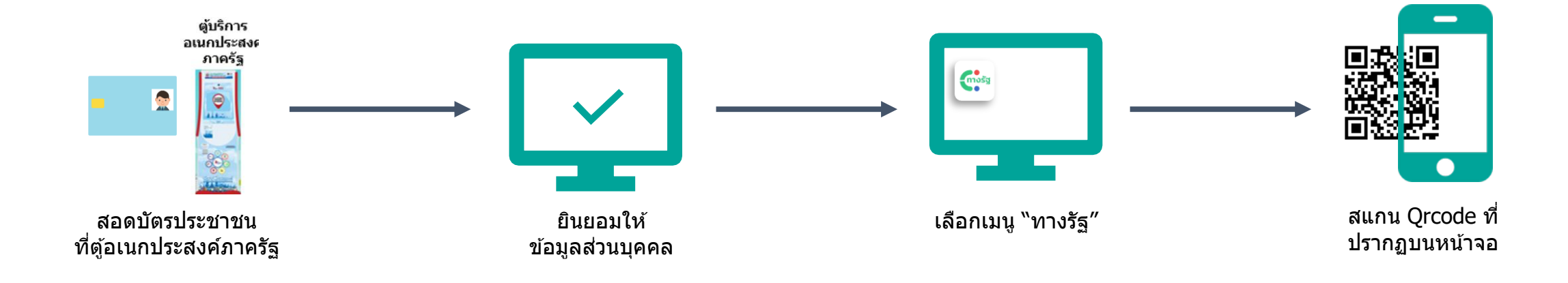

Location ของตู้บริการอเนกประสงค์ภาครัฐ <u>https://www.dga.or.th/document-sharing/infographic/36143/</u>

#### ลงทะเบียนด้วยตู้บุญเติม

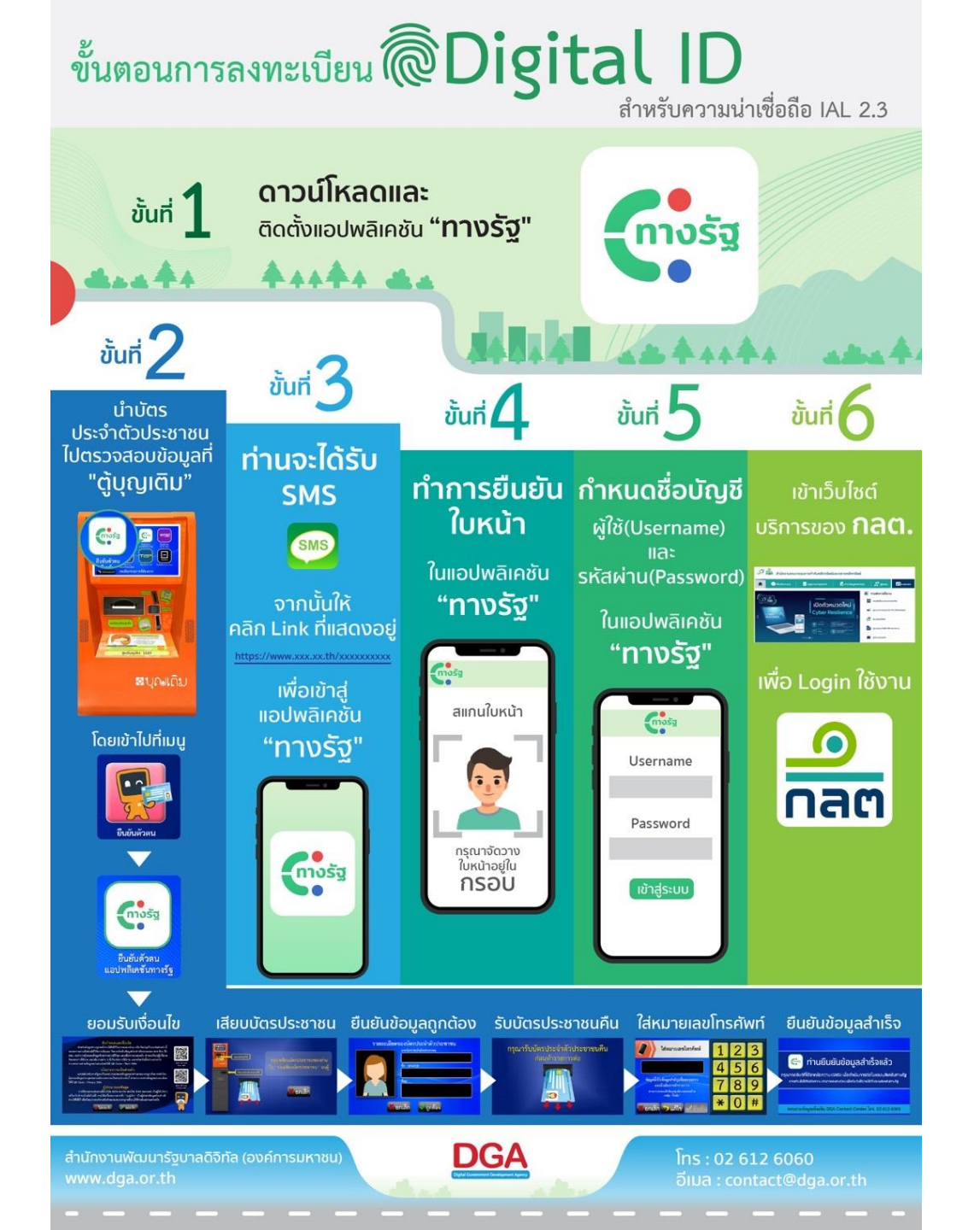

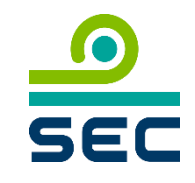

©EORYEightication : เช้ภายใน (Internal)

# การหา Location ของตู้บุญเติมด้วย Application ทางรัฐ

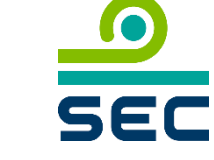

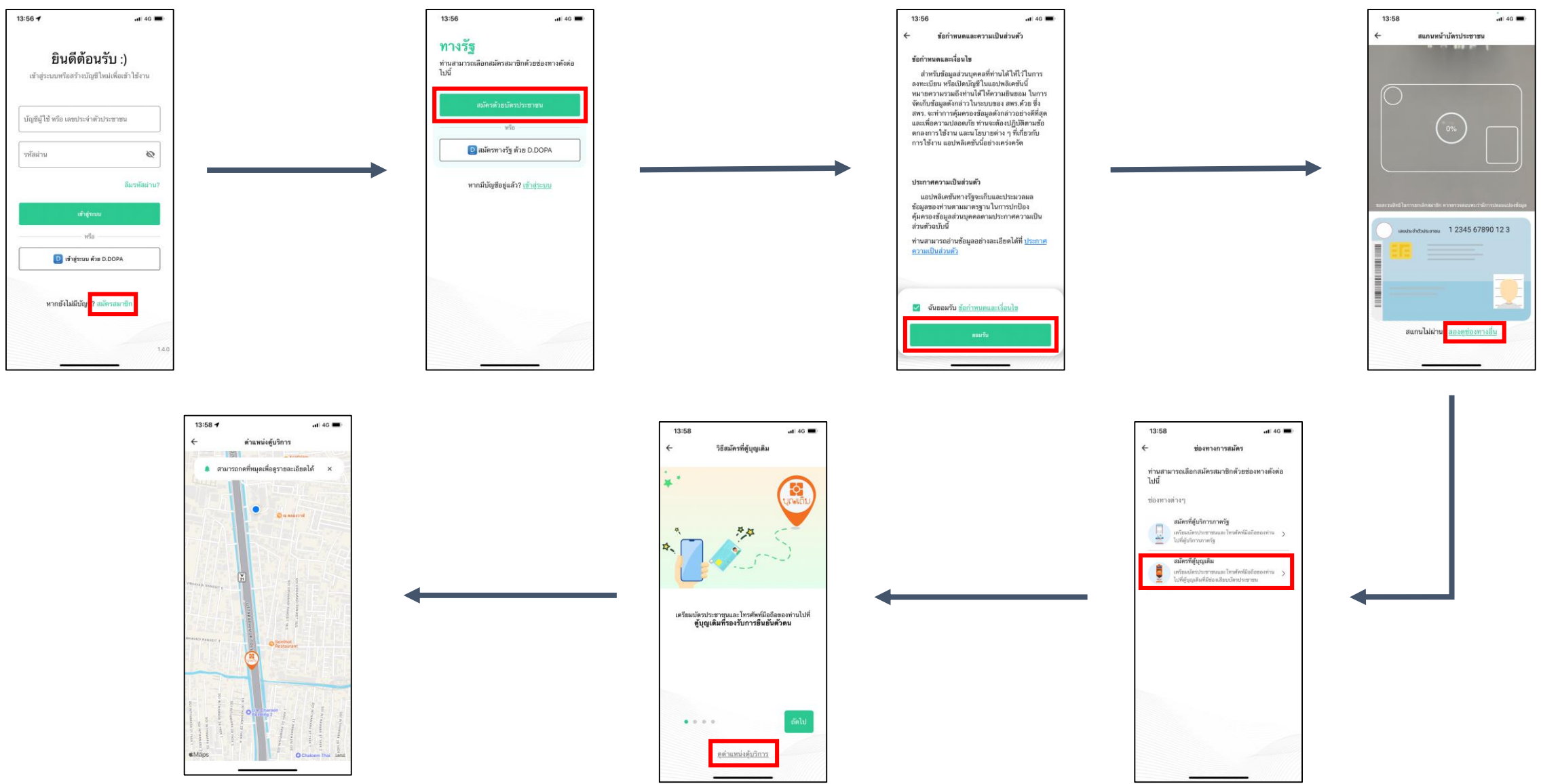

© Eopy Eightication : เช้ภายใน (Internal)

#### การลงทะเบียนผ่านเว็บไซต์ DGA Digital ID

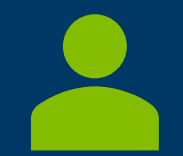

SEC Classification : ใช้ภายใน (Internal)

# การลงทะเบียนเข้าใช้งาน Application D.DOPA

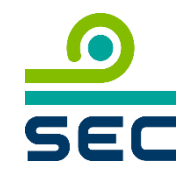

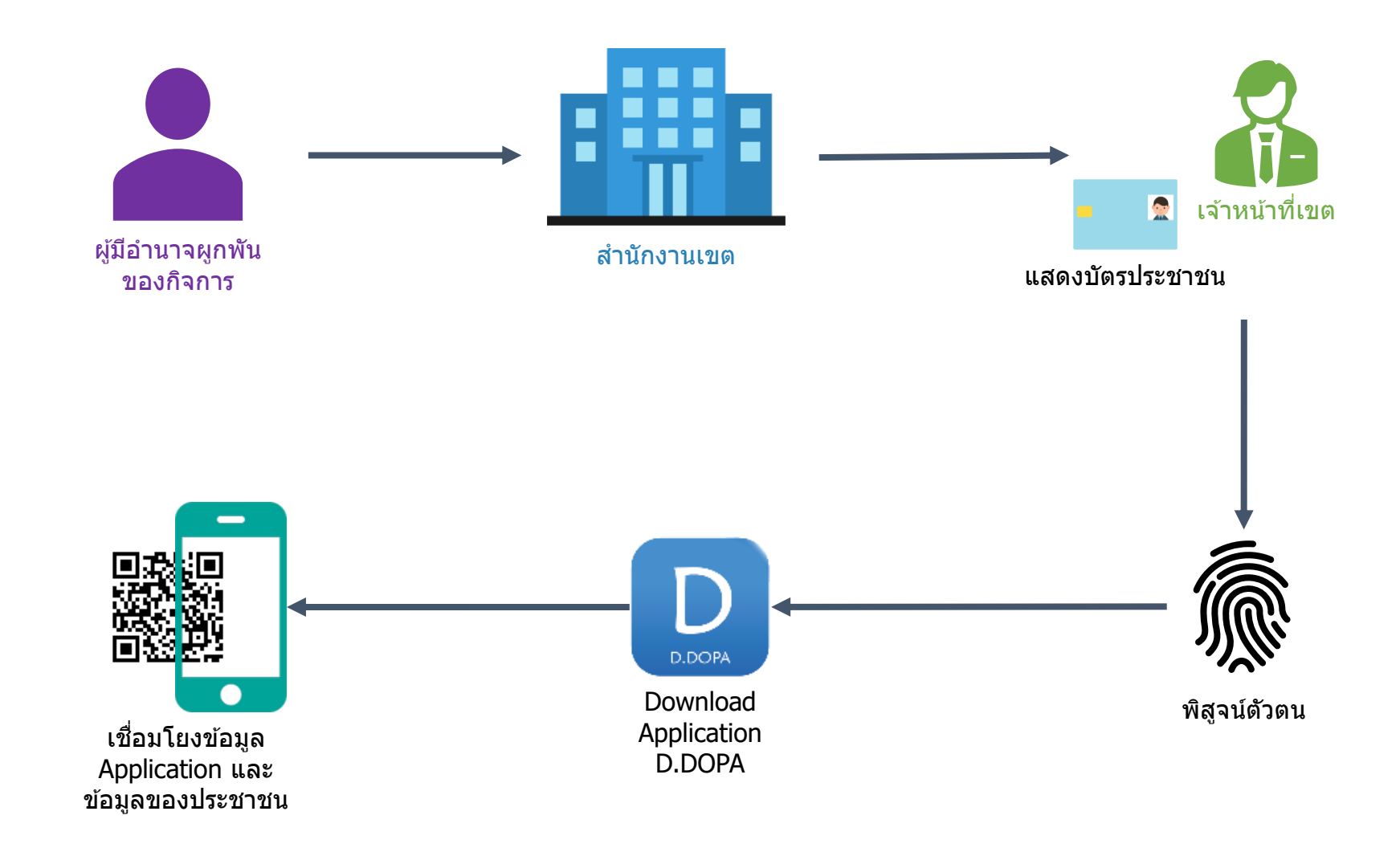

# การสมัครบัญชีผู้ใช้งานจากระบบ DGA Digital ID

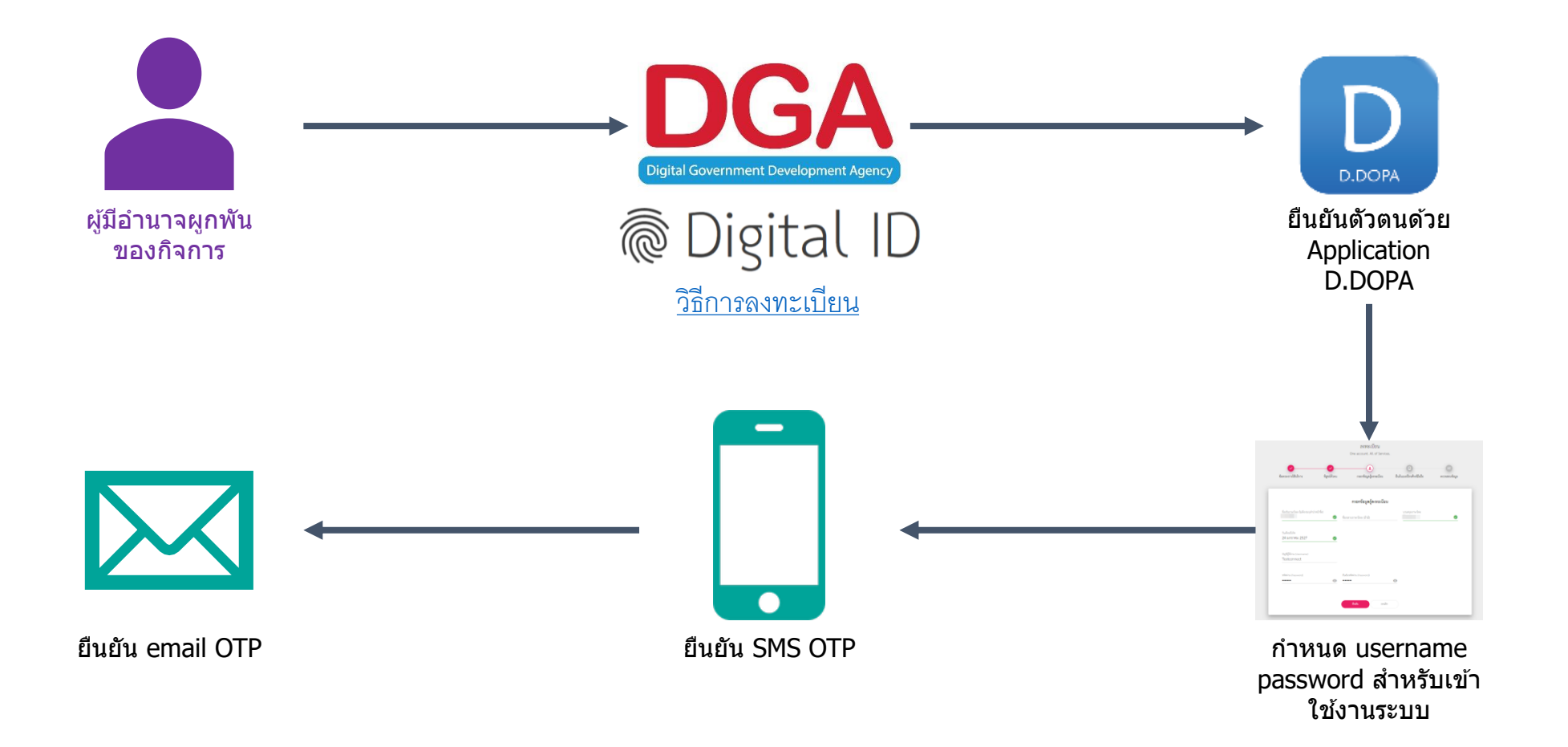

© Eopylightication : ได้ภายใน (Internal)

SEC

## กรณีมี account DGA Digital ID ก่อนลงทะเบียนที่สำนักงานเขต

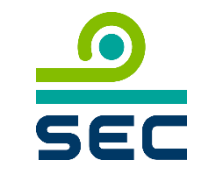

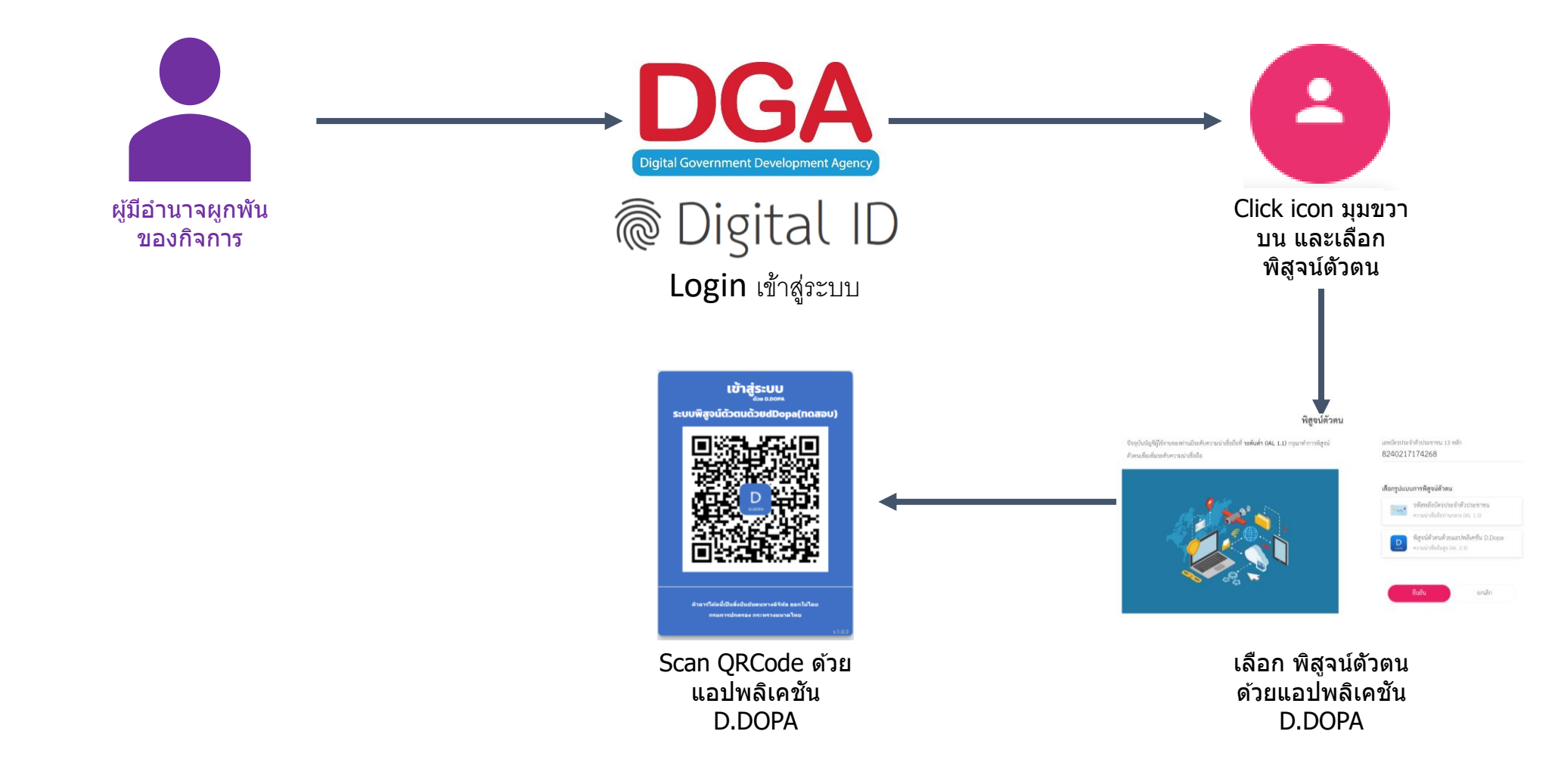

### รวมลิงก์คู่มือการสมัคร Digital ID และการพิสูจน์ ยืนยันตัวตน

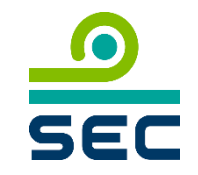

- วิธีการใช้งาน Application ทางรัฐ <u>https://ทางรัฐ.com/?page\_id=1192</u>
- Location ตู้บริการภาครัฐอเนกประสงค์ <u>ลิงก์</u>
- วิธีการลงทะเบียน DGA Digital ID <u>ลิงก์</u>